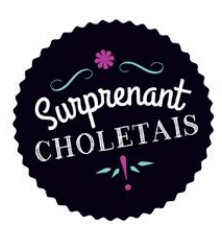

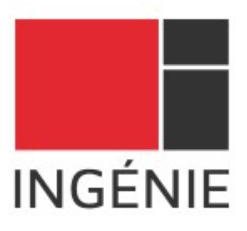

## TUTO ESPACE PARTENAIRE

Connexion à l'Espace Partenaire pour valider votre partenariat : cholet.ingenie.fr/partenaire/

| Espace Partenaire - OT Cholet |  |  |  |  |  |  |
|-------------------------------|--|--|--|--|--|--|
| Vtilisateur ou Email          |  |  |  |  |  |  |
| Mot de passe                  |  |  |  |  |  |  |
| Connexion                     |  |  |  |  |  |  |
|                               |  |  |  |  |  |  |
|                               |  |  |  |  |  |  |
|                               |  |  |  |  |  |  |

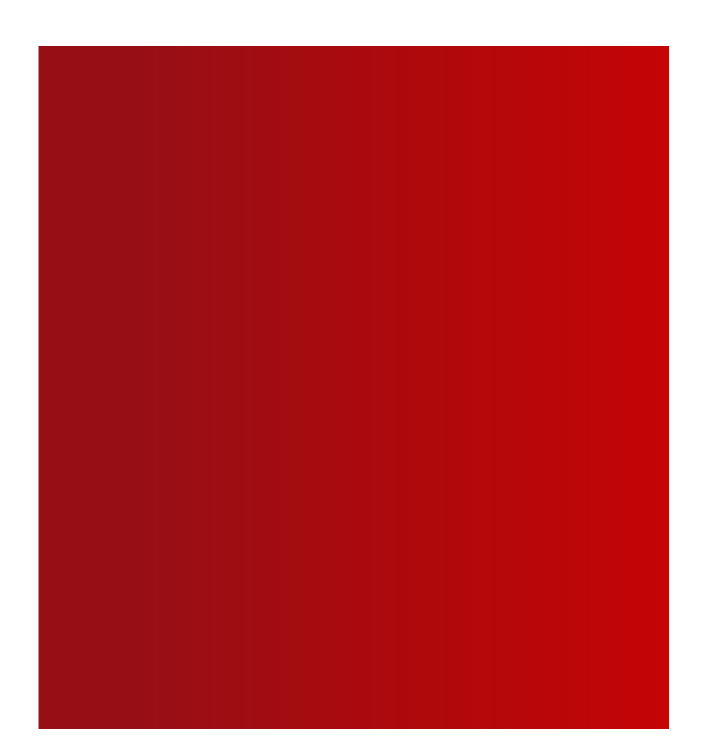

Saisissez l'identifiant (Utilisateur) et le mot de passe qui vous ont été communiqués par mail et cliquez sur le bouton « connexion ».

Vous pouvez modifiez votre mot de passe en cliquant sur Paramètres en bas à gauche.

|                       | PARAMÈTRES DE MON ESPACE           |
|-----------------------|------------------------------------|
| E Adhésions           | Changer mon mot de passe           |
|                       | Changer mon mot de passe           |
|                       | Mot de passe actuel                |
|                       | Nouveau mot de passe               |
|                       | Validation du nouveau mot de passe |
|                       | Changer mon mot de passe           |
| <b>¢</b> ; Paramètres |                                    |
| 🕞 Déconnexion         |                                    |

Cliquez sur l'onglet Questionnaires pour accéder au formulaire.

| ≡ | ADHÉSIONS                                                            |
|---|----------------------------------------------------------------------|
| € | Questionnaire(s)  Paiement des factures  Téléchargement des factures |
|   |                                                                      |
|   |                                                                      |

| RTENARIAT                                    | - COMMERCES / ENTREPRISES                                                                           |
|----------------------------------------------|----------------------------------------------------------------------------------------------------|
|                                              |                                                                                                    |
|                                              |                                                                                                    |
| ommerce/ En                                  | treprises - Je souhaite être partenaire Surprenant Choletais 2023 :                                 |
| ) Oui 🧿 Non                                  |                                                                                                    |
| tisation Statutaire +<br>pour rappel "les bo | · Pack Promotion<br>nnes raisons d'être partenaire" indiquées dans le corps de mail.                |
|                                              |                                                                                                    |
| e souhaite ne                                | souscrire qu'à la cotisation statutaire                                                             |
| ) Oui 💿 Non                                  |                                                                                                    |
| ne pourrai pas ben                           | nicier des diverses prestations proposees par l'Office de Tourisme.                                 |
| mail de confirmatio                          | on vous sera adressé pour régler votre facture.                                                     |
| us souhaitez renfor                          | cer votre visibilité ? Consultez l'onglet Encarts publicitaires 2023 en haut du présent formulaire. |
| rci de votre confian                         | ce !                                                                                                |
| e question : appele                          | r-nous au 02.41.49.80.00 ou utilisez le bloc Remarques ci-dessous.                                  |
| s remarques :                                |                                                                                                    |
|                                              |                                                                                                    |
|                                              |                                                                                                    |
|                                              |                                                                                                    |

Un mail de confirmation vous sera ensuite adressé pour régler votre facture.

Pour régler, re-connectez-vous puis cliquez sur l'onglet Paiement des Factures puis Payer. Pour connaitre le détail du montant à régler, cliquez sur le bouton Détails.

| ADHÉSIONS         |                    |                  |                   |
|-------------------|--------------------|------------------|-------------------|
|                   | ement des factures | ent des factures |                   |
| Numéro de facture | Date d'émission    | Montant TTC      | Actions           |
| 00000002250       | 05/05/2022         | 115.00           | € Payer  Q Détail |
|                   |                    |                  |                   |

Une fenêtre s'ouvre, cliquez sur CB et saisissez vos numéros de carte.

| Paiement de la facture          |                                    |         |
|---------------------------------|------------------------------------|---------|
| Verifone<br>e-commerce          |                                    |         |
| Français                        | Choisissez votre moyen de paiement |         |
|                                 |                                    |         |
| Résumé de la transaction        | Palement en espèces                |         |
| OFFICE DE TOURISME DU CHOLETAIS |                                    |         |
| 00000002250_16<br>60730256      | BRINKS                             |         |
| 115,00 EUR                      | DAVIENT SERVICES                   |         |
|                                 | [                                  | Annuler |

**Pour téléchargez votre facture**, cliquez sur l'onglet Téléchargement des Factures et Téléchargez selon l'année souhaitée.

| ADHÉSIONS                       |                         |                            |             |                 |  |  |
|---------------------------------|-------------------------|----------------------------|-------------|-----------------|--|--|
| Questionnaire(s)                | € Paiement des factures | 上 Téléchargement des factu | Ires        |                 |  |  |
| Liste des adhésions règlées (7) |                         |                            |             |                 |  |  |
| Numéro de facture               | Date d'émission         | Date du paiement           | Montant TTC | Actions         |  |  |
| 00000000100                     | 06/10/2015              | 06/10/2015                 | 75.00       | Félécharger     |  |  |
| 00000000604                     | 05/10/2016              | 28/10/2016                 | 75.00       | Félécharger     |  |  |
| 00000001005                     | 21/09/2017              | 21/09/2017                 | 75.00       | A Télécharger   |  |  |
| 00000001011                     | 21/09/2017              | 21/09/2017                 | 564.00      | Félécharger     |  |  |
| 00000001633                     | 13/11/2018              | 13/11/2018                 | 75.00       | Félécharger     |  |  |
| 00000001648                     | 14/11/2018              | 14/11/2018                 | 20.00       | Félécharger     |  |  |
| 00000002006                     | 21/10/2021              | 22/10/2021 08:55:38        | 110.00      | 7 📕 Télécharger |  |  |

## Vous souhaitez renforcer votre visibilité ?

## Consultez l'onglet Encarts publicitaires 2023, dans la rubrique Questionnaires.

| ADHÉSIONS                                                                                                    |
|----------------------------------------------------------------------------------------------------|
|                                                                                                    |
| Partenariat OTC (2023) Encarts publicitaires (2023)                                                                                                    |
| TEST-ABG Climatique (I - Vie Locale)                                                                                                    |
| ENCARTS PUBLICITAIRES - COMMERCES / ENTREPRISES<br>Je souhaite renforcer ma visibilité en souscrivant des <b>encarts publicitaires</b> sur le guide Loisirs & Tourisme ou sur le plan de Cholet.                                    |
| Bon plan ! 1 encart dans le guide + 1 encart sur le plan = - 15%                                                                                                    |
| 1- Je choisis mon/mes encarts dans le guide et/ou le plan.                                                                                                    |
| 2- Une fois mon choix validé, je serai recontacté par "I.C.I.", organisme accrédité par l'Office de Tourisme pour démarcher les établissements du territoire à des fins de vente<br>d'espaces publicitaires pour ses éditions 2023. |
| 3- Je recevrai courant 1er trimestre 2023 ma facture à régler directement à "I.C.I.".                                                                                                    |

## Répondez au questionnaire en cliquant sur Oui et sur le format choisi puis Je valide !

| Partenariat OTC (2023)                                                                                                    | Encarts publicitaires (2023                                                                              | 3)                  |                                  |                                                        |                                                    |                  |                   |
|----------------------------------------------------------------------------------------------------|----------------------------------------------------------------------------------------------------|---------------------|----------------------------------|--------------------------------------------------------|----------------------------------------------------|------------------|-------------------|
| TEST-ABG Climatio                                                                                                    | que (I - Vie Locale)                                                                                     |                     |                                  |                                                        |                                                    |                  | ^                 |
| ENCARTS PUB                                                                                                    | ENCARTS PUBLICITAIRES - COMMERCES / ENTREPRISES                                                          |                     |                                  |                                                        |                                                    |                  |                   |
| Bon plan ! 1 encart da                                                                                                    | ns le guide + 1 encart sur le p                                                                          | lan = - 15%         |                                  |                                                        |                                                    |                  |                   |
| 1- Je choisis mon/me                                                                                                    | s encarts dans le guide et/ou l                                                                          | le plan.            |                                  |                                                        |                                                    |                  |                   |
| 2- Une fois mon choix                                                                                                    | validé, je serai recontacté par                                                                          | "I.C.I.", organisme | accrédité par l'Office de Touris | me pour démarcher les établissements du territoire à c | des fins de vente d'espaces publicitaires pour ses | s éditions 2023. |                   |
| 3- Je recevrai courant                                                                                                    | 1er trimestre 2023 ma facture                                                                            | à régler directem   | ent à "I.C.I.".                  |                                                        |                                                    |                  |                   |
| Je souhaite so                                                                                                    | uscrire un encart da                                                                                     | ans le guide        | :                                |                                                        |                                                    |                  |                   |
| 💿 Oui 🔘 Non                                                                                                    |                                                                                                    |                     |                                  |                                                        |                                                    |                  |                   |
| Formats et tarifs HT :                                                                                                    |                                                                                                    |                     |                                  |                                                        |                                                    |                  |                   |
| 1/8ème de page (92xi<br>1/4 de page horizonta<br>1/4 de page vertical (9<br>1/2 page horizontale (<br>1 page intérieure (210 | 60 mm) : 350€<br>II (190x60 mm) : 470€<br>92x125 mm) : 470€<br>(192x125 mm) : 850€<br>1x275 mm) : 1 300€ |                     |                                  |                                                        |                                                    |                  |                   |
| TVA 20% applicable                                                                                                    |                                                                                                    |                     |                                  |                                                        |                                                    |                  |                   |
|                                                                                                    |                                                                                                    |                     | 1/8e de page                     | 1/4 de page horizontal                                 | 1/4 de page vertical                               | 1/2 page         | 1 page intérieure |
|                                                                                                    | [COTIS] Encart PUB                                                                                       | 2                   | 0                                | 0                                                      | 0                                                  | 0                | 0                 |

Vous serez alors recontactés par "I.C.I.", organisme accrédité par l'Office de Tourisme pour démarcher les établissements du territoire à des fins de vente d'espaces publicitaires pour ses éditions 2023.